### Anleitung:

### 1. Schritt

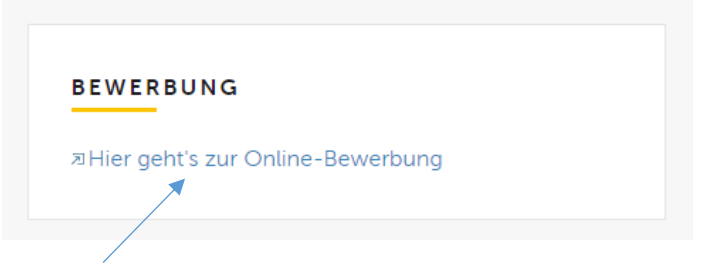

Du kannst hier auf den Link klicken und dann öffnet sich folgende Seite:

# Stellen- und Bewerbungsportal Landratsamt Bodenseekreis

| Stellenangebote                        | ~ |
|----------------------------------------|---|
|                                        |   |
| Stellenangebote anderer Behörden       | ~ |
|                                        |   |
| Ausbildung und duales Studium          | ~ |
|                                        |   |
| Bundesfreiwilligendienst und Praktikum | ~ |

Öffne nun das Feld "Bundesfreiwilligendienst und Praktikum"

### 2. Schritt

| Bundesfreiwilligendienst und Praktikum                                                                                      | ^ |
|----------------------------------------------------------------------------------------------------|---|
| Bundesfreiwilligendienst                                                                                                    | - |
| - Sozialer Bereich an der Sonnenbergschule Salem                                                                            |   |
| - Sozialer Bereich an der Pestalozzischule Markdorf                                                                         |   |
| - im Naturschutz/Landschaftspflege                                                                                          |   |
|                                                                                                    | - |
| Praktikum                                                                                                    | A |
| BORS, BOGY und Praktikum für Schulen, Pflichtpraktikum in verschiedenen Bereichen, weitere Praktika                         |   |
| Vertiefungepraktikum Public Management (P. A.)                                                                              | - |
| Verleiningsprantikum Fublic Management (B. A.)                                                                              |   |
| Bewerbung für ein Pflicht-Praktikum wahrend dem Studium/ bitte keine Bewerbungen für das Einfuhrungspraktikum - siehe extra |   |
| Stellenausschreibung unter Ausbildung!                                                                                      |   |
|                                                                                                    |   |
|                                                                                                    |   |

Klicke nun direkt auf das Wort "Praktikum" und es öffnet sich folgendes Fenster:

## Praktikum

#### BORS, BOGY und Praktikum für Schulen

Das Landratsamt bietet speziell für Schüler und Schülerinnen Praktikumsplätze zum Kennenlernen der einzelnen Berufe in über 15 verschiedenen Ämtern an. Hier dürfte für jeden was dabei sein.

#### Pflichtpraktikum in verschiedenen Bereichen

Neben einem Schülerpraktikum ist auch ein Pflichtpraktikum während des Studiums möglich. Auch hier werden verschiedene Bereiche (z. B. Forstamt, Sozialplanung) angeboten. Bei einem Praktikum unter drei Monaten kann keine Vergütung erfolgen. Bei einem Praktikum, das drei Monate und länger dauert, erhalten Sie ein Taschengeld in Höhe von 300 Euro.

#### Weitere Praktika

Bewerbungen für ein Praktikum, das in keine der o.g. Kategorien fällt, werden einzeln geprüft.

Das Landratsamt Bodenseekreis nimmt die berufliche Integration nach dem SGB IX ernst. Bewerbungen von schwerbehinderten Menschen werden bei gleicher Eignung besonders berücksichtigt.

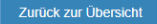

Jetzt hier bewerben

Bewerbung fortsetzen

Hier kommst Du zur Online-Bewerbung. Wir freuen uns auf Deine Bewerbung!

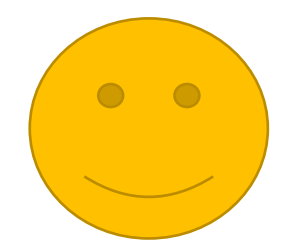